## ОПЛАТА ЖКУ

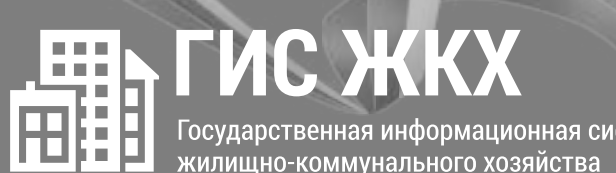

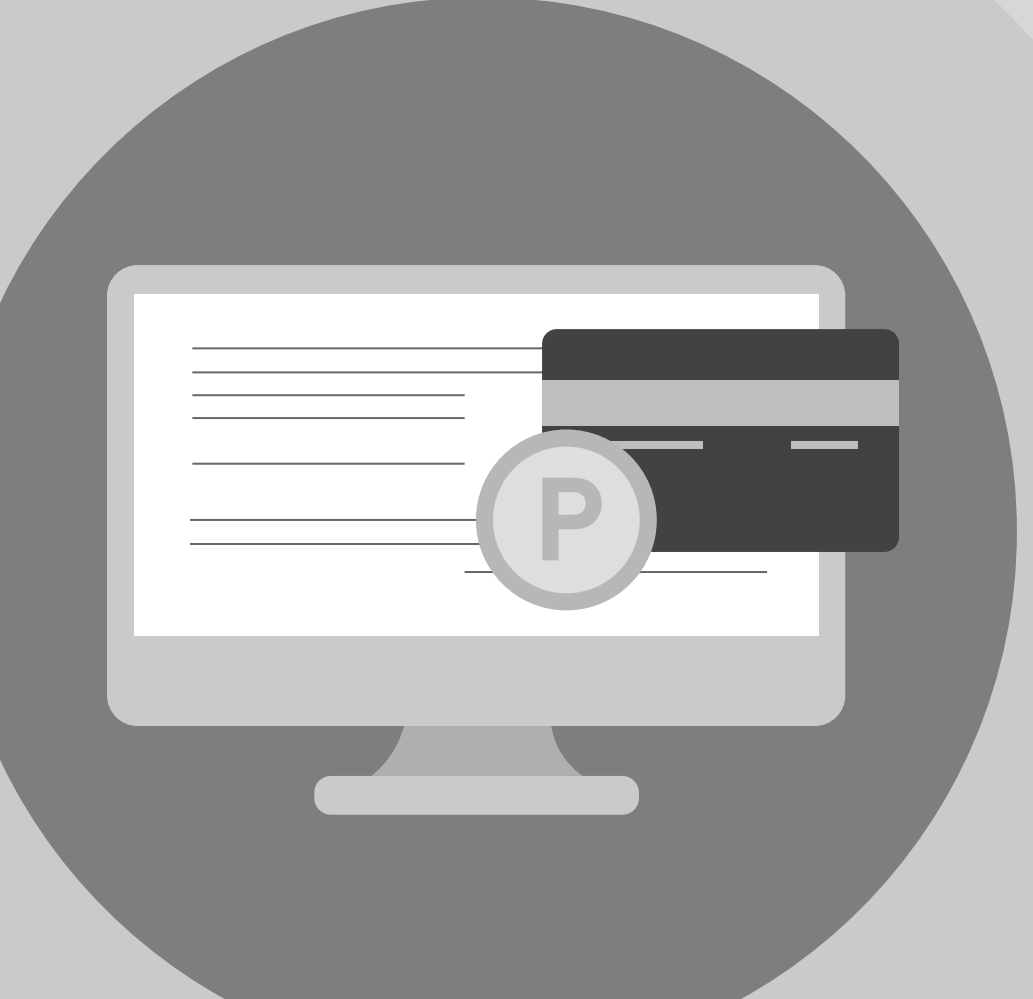

## 2. ОПЛАТА ЖКУ

Перейдите на главную страницу личного кабинета
В разделе «Действия» нажмите «Оплатить ЖКУ», укажите сумму к оплате
Проверьте наименование УО и сумму оплаты, затем нажмите «Оплатить». Далее необходимо выбрать варианты оплаты:

через кошелек «Виртуальный мир» без комиссии
через карту любого банка с комиссией